## An Bank of Hawaii

BANKOH BUSINESS CONNECTIONS

# QUICK REFERENCE GUIDE Alerts

## Ah Bank of Hawaii

#### **Alerts Center**

The Alerts Center automatically sends an alert when certain conditions occur. For example, an alert can be sent when a closing account balance falls below a certain threshold or when a Positive Pay Suspect file is received.

The following widgets comprise the Alerts Center:

- Alerts
- Recipient Groups
- · Recipients
- My Settings

It is recommended that you set up recipients before creating alerts.

#### Add Recipient

1. From Administration and Settings, select Alerts Center.

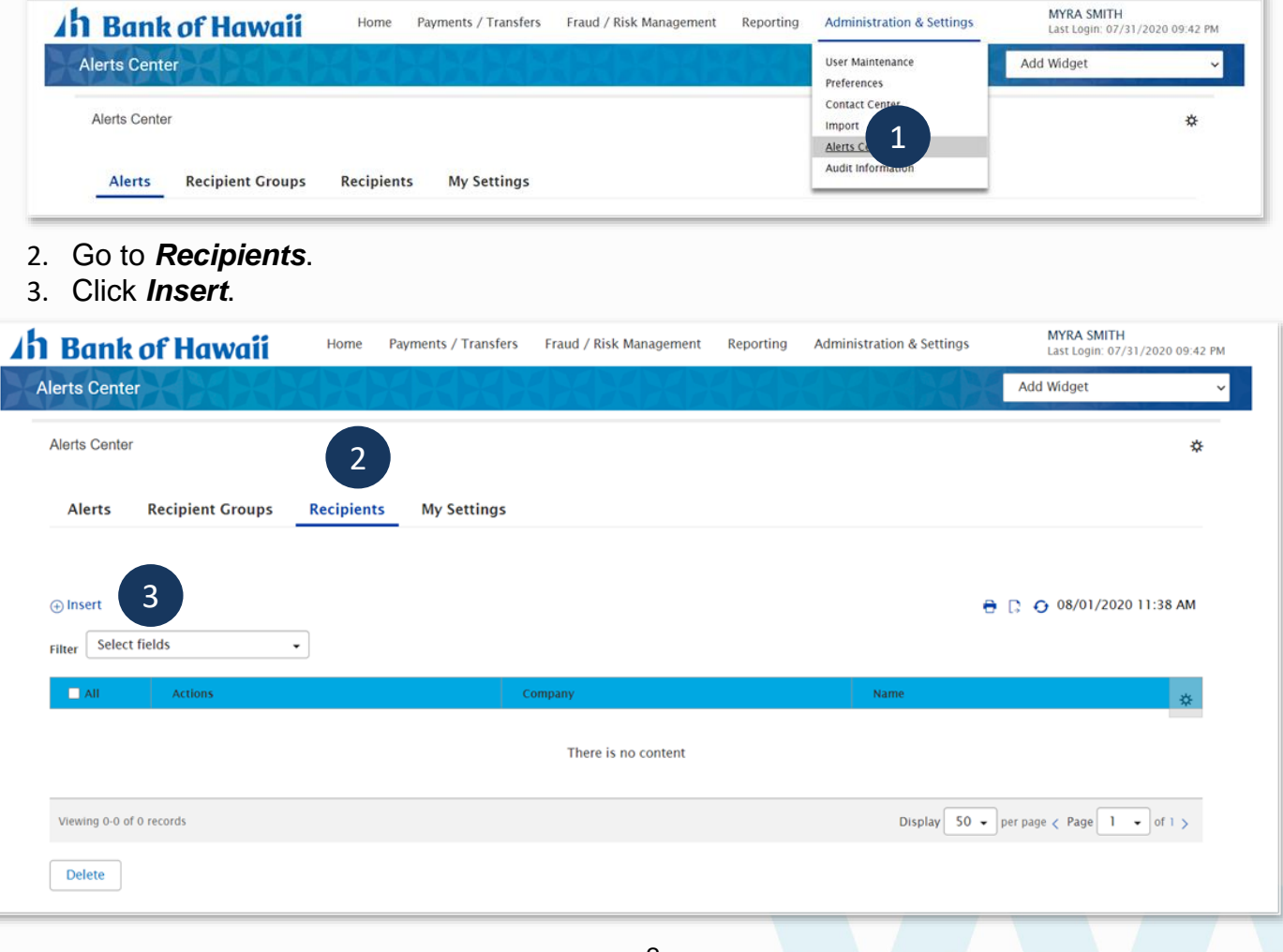

4. Enter Name and Email Address. The Company field should prepopulate. These fields are required, as marked by the red asterisk.

| * Company       |                |   |  |  |
|-----------------|----------------|---|--|--|
| 198/654321      |                |   |  |  |
| * Name          |                |   |  |  |
|                 |                |   |  |  |
| Empil Address   |                |   |  |  |
| - cinan Address |                |   |  |  |
|                 |                |   |  |  |
|                 |                |   |  |  |
| Add Another C   | Contact Method | 5 |  |  |
|                 |                |   |  |  |

5. To add a secondary email address or a phone number, click *Add Another Contact Method*, make a selection from the dropdown menu, and enter information in the appropriate field(s).

| Select        | ٣ | × |
|---------------|---|---|
|               |   | Q |
| Email Address |   | d |
| Phone         |   |   |

- 6. Click Save.
- 7. New Recipients will be added to the table list.

## Ah Bank of Hawaii

| Alerts Re            | cipient Groups       | Recipients | My Settings |                                         |
|----------------------|----------------------|------------|-------------|-----------------------------------------|
|                      |                      |            |             |                                         |
| ⊕ Insert             |                      |            |             | 🔁 🗋 🧿 08/01/2020 11:49 AM               |
| √Client Email F      | Recipients Submitted |            |             | ∧ Details 🛛 📉                           |
| Filter Select field  | ls 🗸                 |            |             |                                         |
| 🗆 All                | Actions              |            | Company     | Name                                    |
|                      | View 👻               |            | 1987654321  | John Doe 7                              |
| Viewing 1-1 of 1 rec | ords                 |            |             | Display 50 - per page < Page 1 - of 1 > |
| Delete               |                      |            |             |                                         |

### **Alerts Center**

#### **Add Alerts**

- 1. From Administration and Settings, select Alerts Center.
- 2. Click Add New Alert.

**Note**: All fields with a red asterisk are required fields. Fields without an asterisk can remain blank.

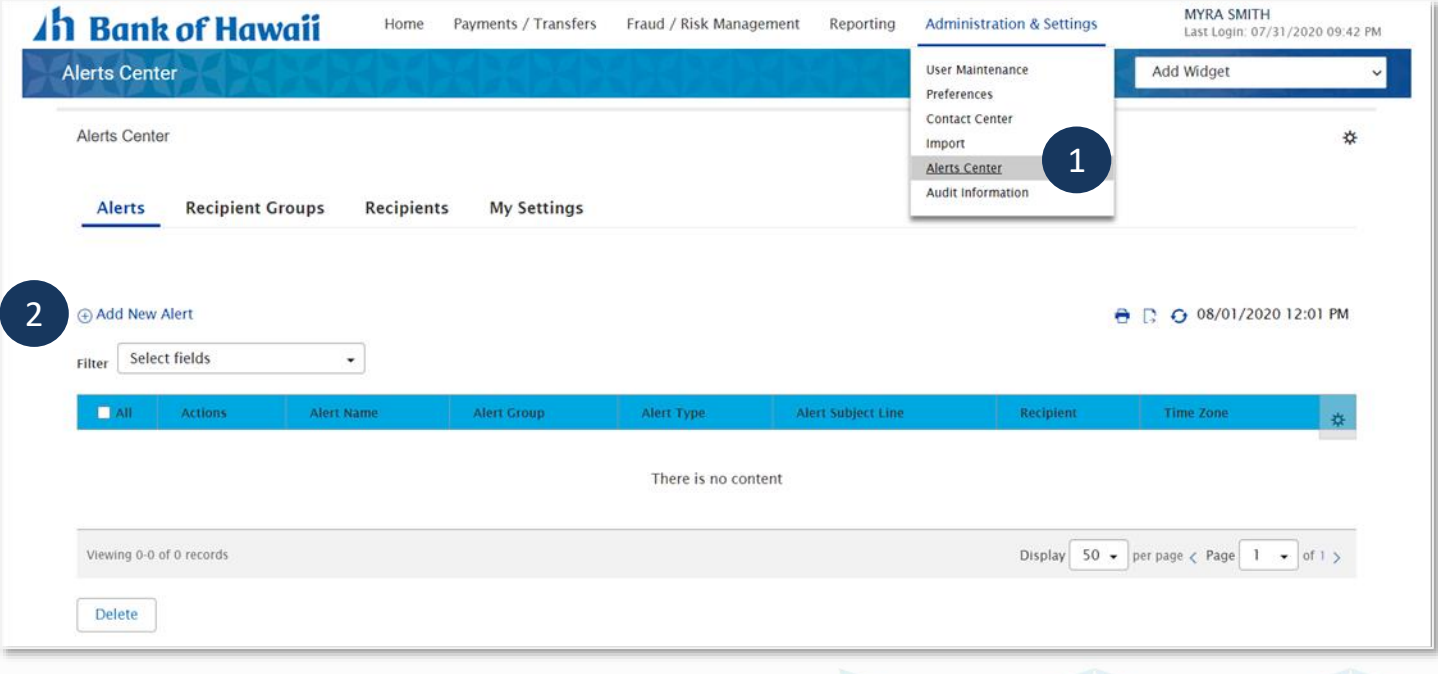

3. Enter Alert Name.

### Ah Bank of Hawaii

4. Make a selection from the Alert Group dropdown menu.

| ← New Alert                              | XXXXXXXXX    | XXXXXXXXXXXXXXXXXXXXXXXXXXXXXXXXXXXXXXX                          |
|------------------------------------------|--------------|------------------------------------------------------------------|
| * Alert Name                             |              |                                                                  |
| • Alert Group 4                          | * Alert Type | * Alert Subject Line                                             |
| Select                                   | Select       | *                                                                |
| Q.                                       |              | You may change this subject line that appears on the email alert |
| Check Management                         |              |                                                                  |
| Payments and Transfers<br>Administration |              |                                                                  |
| Utilities                                |              |                                                                  |
| Cancel                                   |              |                                                                  |

- 5. Your *Alert Group* selection will predefine the *Alert Type* dropdown menu. Make the appropriate selection.
- 6. In the *Recipients/Recipient Groups* field, select a Recipient or a Recipient Group. Type three letters to bring up the name from your list.
- 7. Check the appropriate checkbox for the type of message you want the Recipient to receive, which will show up depending on the contact method available for the selected contact:
- Email
- SMS (Text)
- Phone

| ecipients/Recipient Groups () ane Doe - Jane.Doe@Demo.com                                    | 6                                                                |                            |                            |
|----------------------------------------------------------------------------------------------|------------------------------------------------------------------|----------------------------|----------------------------|
| te: You may add additional reci<br>ipient group. Both recipients an<br>led at the same time. | pients to this alert, but not a<br>nd recipient groups cannot be |                            |                            |
| Contact Methods                                                                              | All Emails                                                       | TAII SMS                   | ∏All Phone                 |
| Jane Doe                                                                                     | ↓ Jane.Doe@Demo.com                                              | Jane's phone<br>8081234567 | Jane's phone<br>8081234567 |
| ount Number 8                                                                                |                                                                  |                            |                            |
| equal to                                                                                     |                                                                  |                            |                            |
| 9                                                                                            |                                                                  |                            |                            |
| Cancel                                                                                       |                                                                  |                            |                            |

- 8. Additional fields may appear based on the type of alert created. Enter detailed information, as appropriate.
- 9. Click **Save**.

### **Alert Groups and Alert Types**

#### Configuration

Based on your company's entitlements, multiple configuration options are available based on the Alert Group, Alert Type, Payment Type, Recipient, Recipient Group, Contact Method, Action, Account Number(s), and/or specified time to receive an alert (if applicable).

| Alert Group      | Alert Type                                    | Type Description                                                                                                    |
|------------------|-----------------------------------------------|----------------------------------------------------------------------------------------------------|
| Administration   | Beneficiary<br>Address Book<br>Maintenance    | Notification is generated<br>when changes are made<br>to and/or approved for<br>Beneficiary Address Book<br>records.                                            |
|                  | User Maintenance                              | Notification is generated<br>when a user is either<br>added or approved<br>(depending on the actions<br>selected).                                              |
| Check Management | Positive Pay Cutoff<br>Time is<br>Approaching | If a positive pay item<br>requires a decision, an<br>alert notification is<br>generated stating that a<br>cutoff time is approaching<br>in X number of minutes. |
|                  | Positive Pay<br>Decision Pending<br>Approval  | Alert notification is<br>generated when a positive<br>pay decision is ready to be<br>approved.                                                                  |
|                  | Positive Pay No Suspect<br>Items              | Alert notification is<br>generated when there are<br>no suspect items for the<br>selected accounts.                                                             |

## A Bank of Hawaii

| Alert Group           | Alert Type                            | Type Description                                                                                |
|-----------------------|---------------------------------------|-------------------------------------------------------------------------------------------------|
| Information Reporting | Closing Available Balance<br>Checking | Notification is generated<br>when the closing available<br>balance meets specified<br>criteria. |
|                       | Closing Ledger Balance<br>Checking    | Notification is generated<br>when the closing ledger<br>balance meets specified<br>criteria.    |
|                       | Transaction Notification              | Notification is generated<br>when a transaction is posted<br>that meets certain criteria.       |
|                       | Summary Balance                       | Notification is generated<br>when an account balance<br>meets the specified<br>criteria.        |

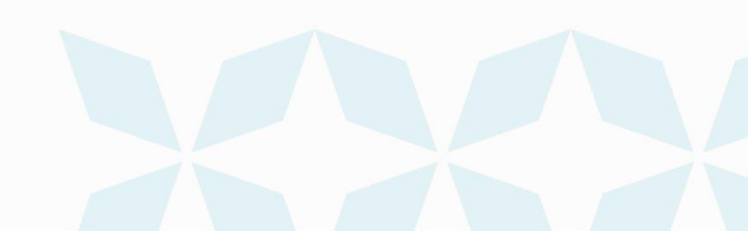

## Ah Bank of Hawaii

### **Contact information**

For more information, contact Cash Management Services at the following: Hawaii: (808) 694-8021 Toll-free: (877) 232-0118 Guam: (671) 479-3629 or (671) 479-3633 Email: cmsrequest@boh.com

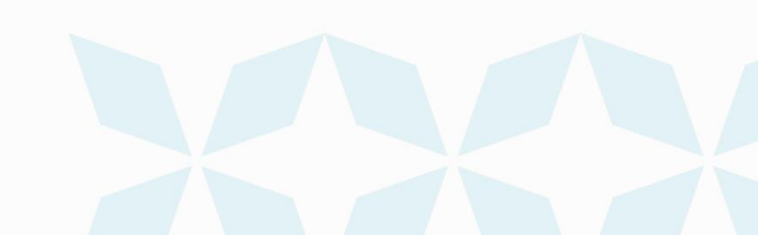